The following report will allow you to view all vacant positions at your site/department. Please refer to this report when completing personnel requisitions for <u>current vacancies</u>. This report will allow you to see a vacant position's costing account, FTE, vacancy date, and work location.

- 1. Sign in to Oracle Business Intelligence.
  - a. Link: http://sausdbi.sausd.us:9502/analytics/saw.dll?bieehome&startPage=1

| Sign In<br>Enter your user id and password.<br>User ID<br>Password                                                                       |
|----------------------------------------------------------------------------------------------------|
| Sign In Accessibility Mode                                                                                                    |
| Forgot your password/username:<br>Click Here to reset/retrieve<br>(hint: username/password is the same as<br>your original Oracle login) |

2. Click on "Staff Management" on the upper left corner.

|             |          |              |           | Us                                                     |
|-------------|----------|--------------|-----------|--------------------------------------------------------|
| Select va   | lues the | n click "Ap  | oply". T  | This affects all Dashboard values and repo             |
| Fiscal Year | -        | Period (Year | ·to-Date) | Fund Resource                                          |
| 2020        | •        | Apr-20       | •         | 010030 Unrestricted Discretionary Accounts;010031 Unre |

3. Once you have accessed the "Staff Management" tab you will see "Reports" to the far right of the page. Click on the "Position Control - Vacant Positions" link.

| Employee Positions and Counts |                           |       |         |  | Reports                          |
|-------------------------------|---------------------------|-------|---------|--|----------------------------------|
| Location                      | Location Adams Elementary |       | •       |  | Absence Report<br>(unrestricted) |
|                               |                           | Apply | Reset 🔻 |  | Usage                            |

- 4. You will be routed to a report that contains all your site/department vacancies.
  - a. Here you can find information such as Position Control Number (PCN), Position Title, Classification, Vacancy Date, FTE, Costing Account, and Work Location.

| Department/Site      | Adams Elementary     | •                               |                       |                |        |                  |          |              |            |                    |                             |                  |
|----------------------|----------------------|---------------------------------|-----------------------|----------------|--------|------------------|----------|--------------|------------|--------------------|-----------------------------|------------------|
| Department/Site      | Vacancy Date         | PCN                             | Position              | Classification | Status | Recruitment Flag | PCN Type | Budgeted FTE | Proportion | Budgeted Headcount | Costing                     | Work Location    |
| Adams Elementary     | 8/14/2020            | 050.SSP Special Ed-9/5.20002    | SSP Special Ed-9/5    | CL             | Active | Y                | SHARED   | 0.72         | 1.0        | 1                  | 016500.0.5770.1120.2105.050 | Adams Elementary |
| Adams Elementary     | 2/11/2020            | 050.Inst Asst Sev Dis-9/5.20004 | Inst Asst Sev Dis-9/5 | CL             | Active | Y                | SHARED   | 0.75         | 1.0        | 1                  | 016512.0.5750.1110.2102.050 | Adams Elementary |
| Adams Elementary     | 1/6/2020             | 050.SSP Special Ed-9/5.20001    | SSP Special Ed-9/5    | CL             | Active | Y                | SHARED   | 0.72         | 1.0        | 1                  | 016500.0.5770.1120.2105.050 | Adams Elementary |
| Return - Print - Exp | ort - Copy Link requ | ires Adobe Flash Player.        |                       |                |        |                  |          |              |            |                    |                             |                  |

b. This report can be exported in various formats.

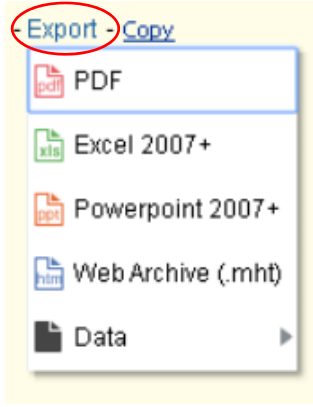

**Note:** The information on the BI Dashboard is live data. Meaning the information in this report will change if there are any changes to the HR data. For example: If you submit a personnel requisition on November 16, 2020, to replace your teacher effective 12-1-2020, HR staff will need to terminate him/her in the HR system. Let's say HR staff enters her last day of 11-30-2020 on 11-27-2020, this position will be reflected as vacant on 12-1-2020 in the Position Control - Vacant Positions Report. The reason is this teacher is still working and the position is still filled until 11-30-2020.

Please use this report to assist you when completing personnel requisitions. Should you have any questions/concerns, please contact Erica Acosta at 714-558-5632 (ext. 75632) or erica.acosta@sausd.us or Sandra Bermudez at 714-558-5631 (ext. 75631) or sandra.bermudez@sausd.us.